## Tunnuksen luominen ja kirjautuminen digicampus.fi Moodle-oppimisympäristöön

- 1. Mene osoitteeseen digicampus.fi
- 2. Sivun oikeassa yläreunassa on Kirjaudu-nappi.
- Ensimmäisellä kerralla tunnuksen luomiseen on kaksi vaihtoehtoa. Voit käyttää olemassa olevaa Google-tunnus (=Gmailin sähköpostiosoite) tai voit luoda Digicampus-tunnuksen millä tahansa sähköpostiosoitteella.

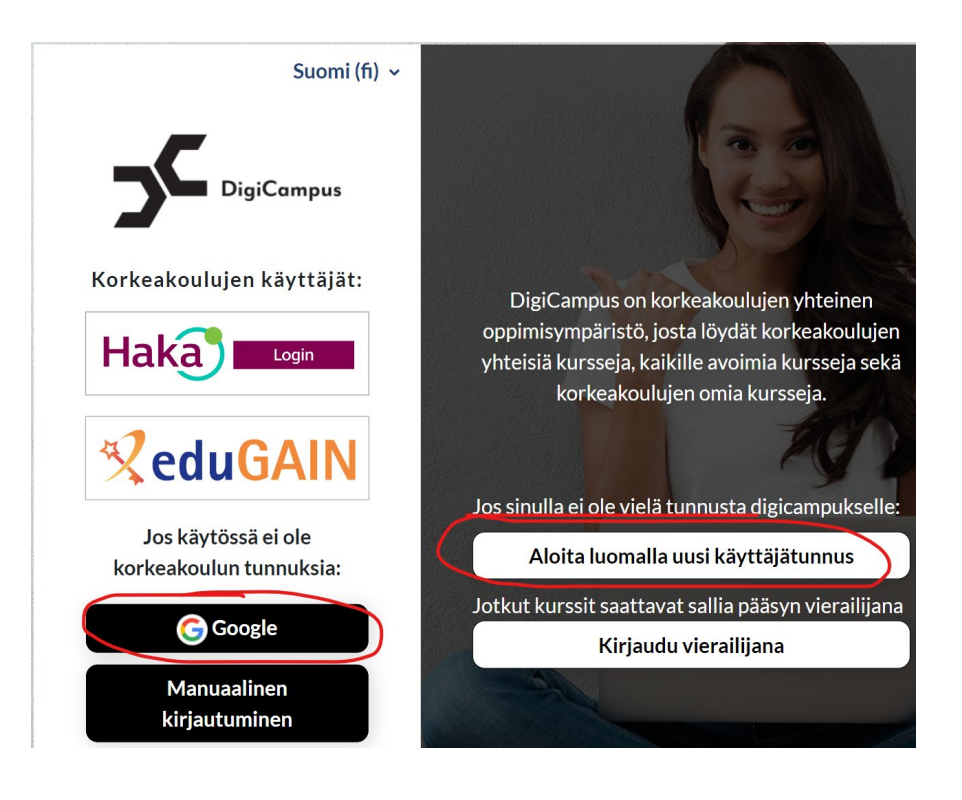

- 4. Google-tunnuksella kirjautuminen vie sinut Googlen kirjautumissivulle ja uuden käyttäjätunnuksen luominen vie sinut sivulle, johon voit syöttää tietosi.
- 5. Jatkossa kirjautuminen tapahtuu Google-tunnuksella saman napin kautta ja Digicampus-tunnuksella **Manuaalinen kirjautuminen** napin kautta.
- 6. Kirjautumisen jälkeen pääset Digicampuksen Moodlen työpöytänäkymään, jossa näkyvät työtilat, joihin sinulla on pääsy.